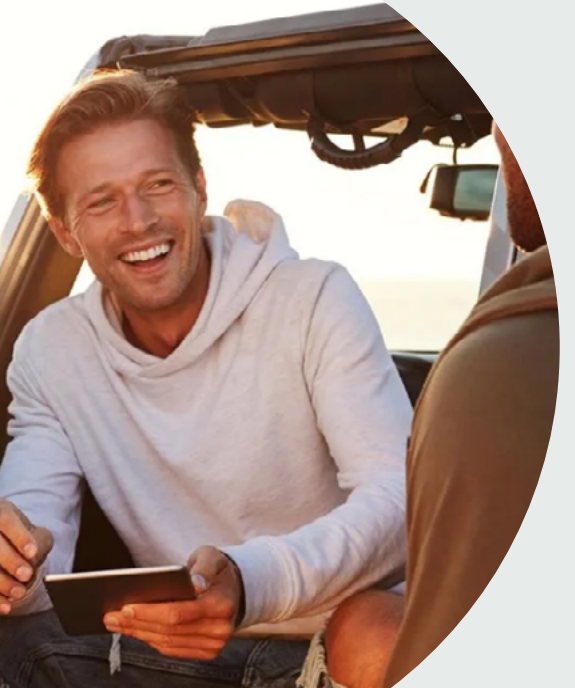

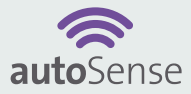

### **Anleitung** Mode d'emploi Manuale operativo Manual

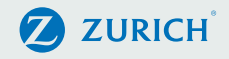

Schön, dass Sie sich für autoSense entschieden haben! Installieren Sie nun in wenigen Schritten den Adapter im Auto und aktivieren Sie die App – wir sagen Ihnen, wie es geht.

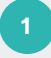

Laden Sie die autoSense-App herunter.

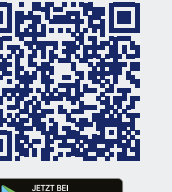

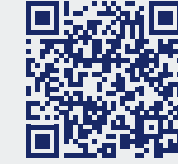

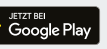

App Store

Klicken Sie in der App auf *«Weiter mit ZURICH»*.

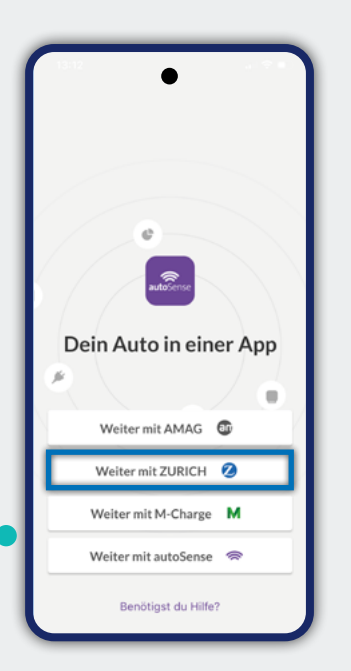

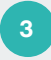

Klicken Sie auf «Aktivierungscode verwenden».

Geben Sie den **Aktivierungscode** ein (Sie haben ihn per SMS erhalten) sowie Ihre Handynummer.

Aktivierungscode verloren gegangen? Fordern Sie ganz einfach einen neuen an unter support@autosense.ch oder 0800 099 099

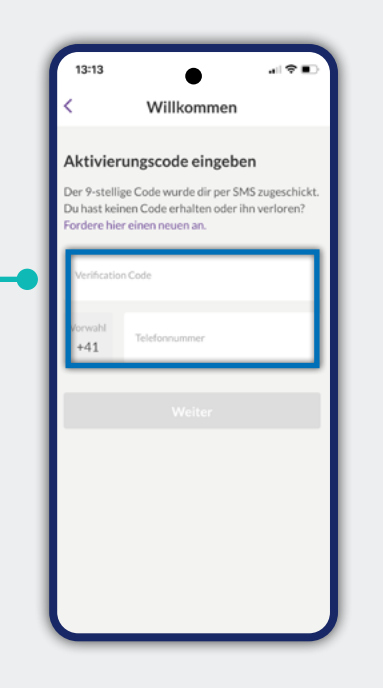

5

Legen Sie ein **Passwort** für Ihren autoSense-Account fest und akzeptieren Sie die AGBs.

6

Damit Sie die Zurich-Services nutzen können, **akzeptieren** Sie bitte auch die **AGBs** von vorinstallierten Partnerdiensten.

Klicken Sie in der App auf *«Adapter hinzufügen».* 

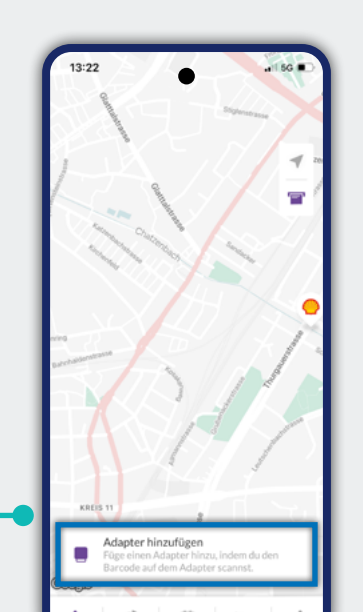

Z

Ы

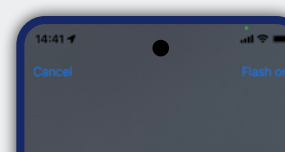

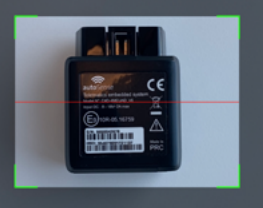

8

Scannen Sie den Adapter **Barcode**, den Code finden Sie auf der Rückseite.

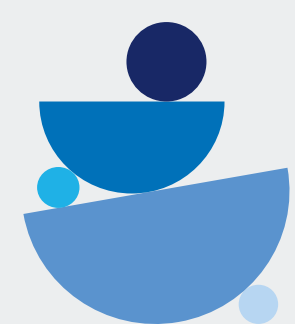

9

Stecken Sie den Adapter in den **OBD2-Port** Ihres Autos ein. Wenn Sie auf dem Fahrersitz sind, befindet er sich in Griffweite – meist unter dem Lenkrad (Fussraum). 10

Ihr Adapter wird **automatisch mit dem Account verbunden** und nach der ersten Fahrt mit dem eingesteckten Adapter finden Sie bereits ihre Daten in der App.

**OBD2-Port nicht gefunden?** Schauen Sie ein hilfreiches Video an:

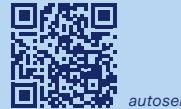

autosense.wikiobd.com

Wir wünschen viel Freude mit autoSense und allzeit gute Fahrt!

# Félicitations pour votre nouveau produit autoSense ! Grâce à ce guide, vous pouvez installer pas à pas votre adaptateur autoSense dans votre voiture et connecter l'application à votre smartphone pour l'activer.

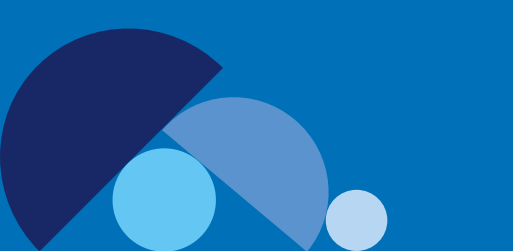

1

Téléchargez l'application autoSense.

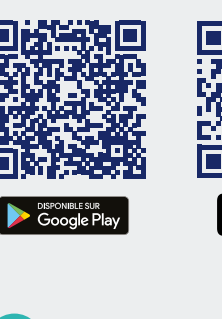

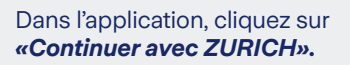

É l'App Store

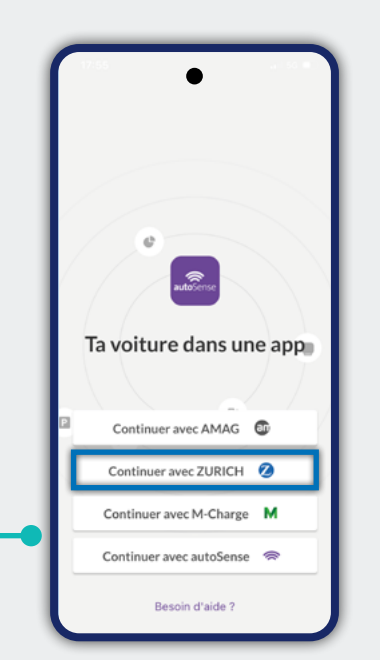

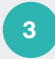

#### Cliquez sur *«Utiliser le code d'activation».*

Saisissez le **code d'activation** (reçu par SMS) ainsi que votre numéro de téléphone portable.

Si vous ne retrouvez pas votre code d'activation, vous pouvez demander un nouveau code au support autoSense (support@autosense.ch / 0800 099 099).

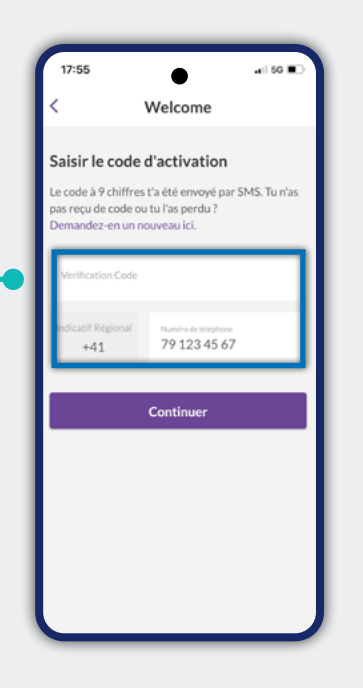

5

Définissez un **mot de passe** pour votre compte autoSense et acceptez les CG.

6

Pour pouvoir utiliser les services de Zurich, veuillez également **accepter** les **CG** de services partenaires préinstallés.

Dans l'application, cliquez sur *«Ajouter un adaptateur».* 

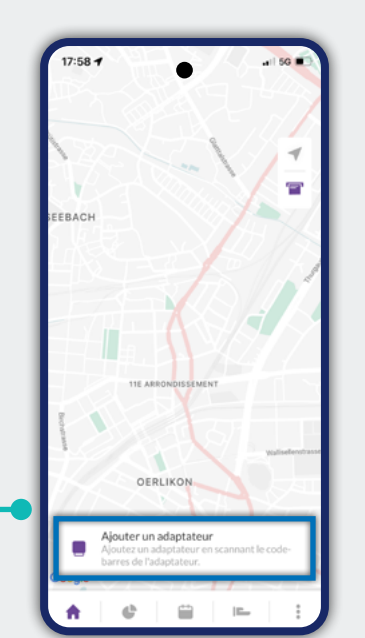

\_

Щ

Ш

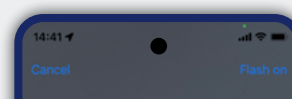

8

Scannez le **code-barres** de l'adaptateur, que vous trouverez au verso.

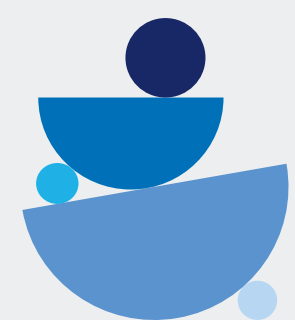

9

Branchez l'adaptateur dans la **prise OBD2** de votre véhicule. Si vous êtes sur le siège du conducteur, il est à portée de main, en général sous le volant (espace pour les pieds).

Vous n'avez pas trouvé la prise OBD2? Visionnez une vidéo utile:

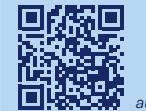

autosense.wikiobd.com

Votre adaptateur est automatiquement connecté à votre compte. Après le premier trajet avec votre adaptateur branché, vous trouverez vos données dans l'application.

10

Nous vous souhaitons beaucoup de plaisir avec autoSense et bonne route!

# Congratulazioni per il nuovo prodotto autoSense! Con questa guida potrete installare passo dopo passo l'adattatore autoSense nella vostra auto e collegare l'app al vostro smartphone per <u>attivarlo.</u>

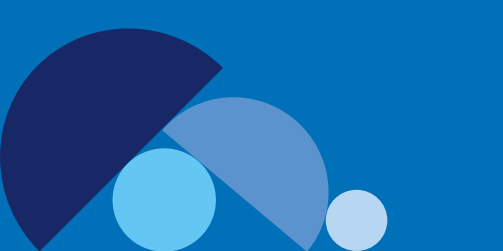

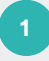

Scarichi l'app autoSense.

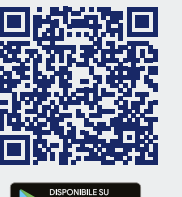

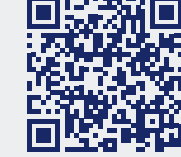

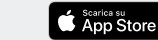

Nell'app clicchi su **«Avanti con ZURICH».** 

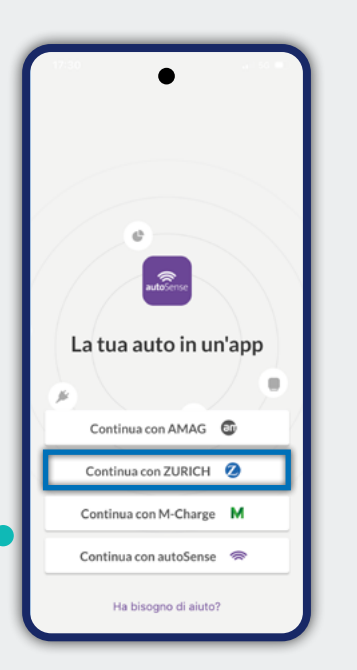

Ш

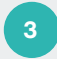

Clicchi su *«Utilizza codice di attivazione».* 

Inserisca il **codice di attivazione** che ha ricevuto via SMS e il suo numero di cellulare.

Se non si riesce a trovare il codice di attivazione, è possibile richiederne uno nuovo all'Assistenza autoSense (support@autosense.ch / 0800 099 099).

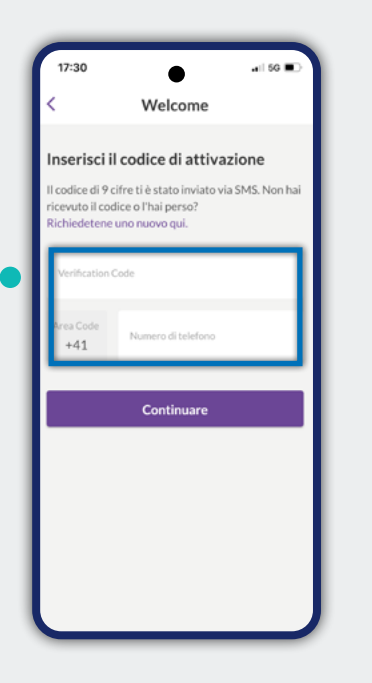

5

Imposti una **password** per il suo account autoSense e accetti le CG.

6

Per poter utilizzare i servizi di Zurich, accetti anche le CG dei servizi partner preinstallati.

Nell'app clicchi su «Aggiungi adattatore».

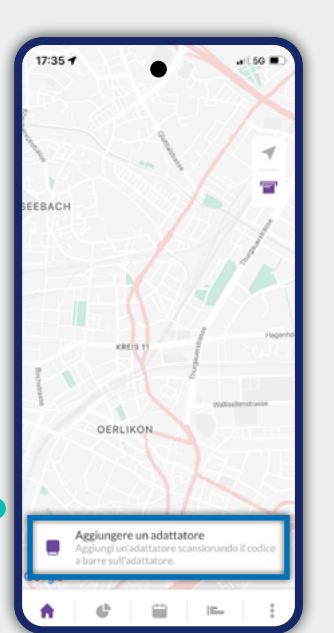

Ш

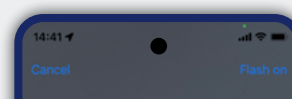

8

Scansioni il **codice a barre** dell'adattatore; può trovare il codice sul retro. Inserisca l'adattatore nella **porta OBD2** della sua auto. Se è al posto di guida, la porta OBD2 è a portata di mano, di solito sotto il volante (vano piedi).

Non riesce a trovare la porta OBD2? Guardi questo utile video:

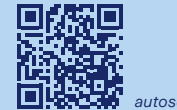

9

autosense.wikiobd.com

Le auguriamo buon divertimento con autoSense e soprattutto buon viaggio!

10

Il suo adattatore verrà

già i suoi dati nell'app.

automaticamente collegato

con l'adattatore inserito troverà

all'account e dopo il primo viaggio

# **Congratulations on your new autoSense product!** Thanks to these instructions, you can install your autoSense adapter in your car step by step and activate the app on your smartphone.

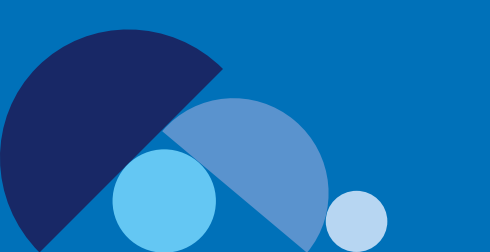

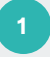

Download the autoSense app.

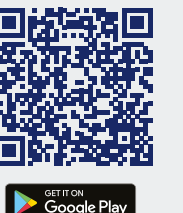

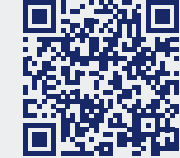

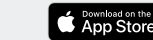

In the app, click on «Continue with ZURICH».

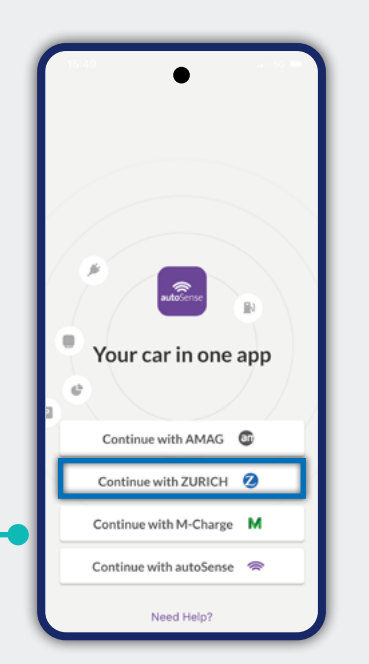

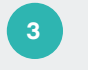

Click on *«Use activation code.»* 

Enter the **activation code** (you received it by SMS) and your mobile phone number.

If you can no longer find your activation code, you can request a new code from autoSense Support (support@autosense.ch / 0800 099 099).

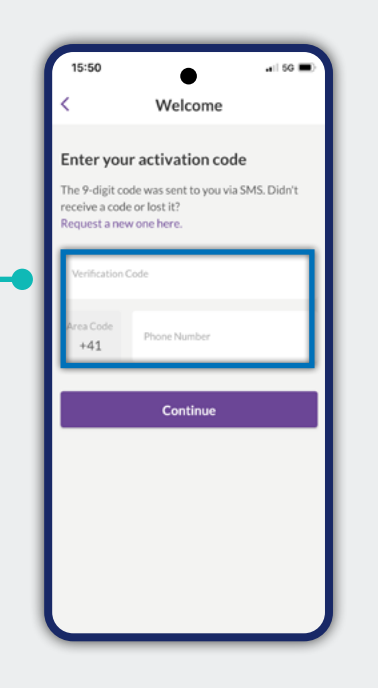

5

Create a **password** for your autoSense account and accept the General Terms and Conditions.

6

So that you can use the Zurich services, please also **accept** the **General Terms and Conditions** of preinstalled partner services.

In the app, click on **«Add adapter».** 

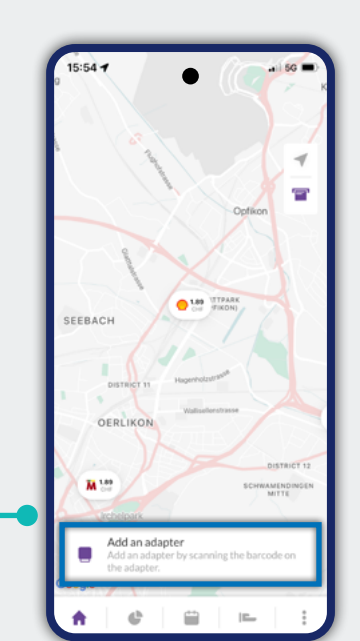

Ы

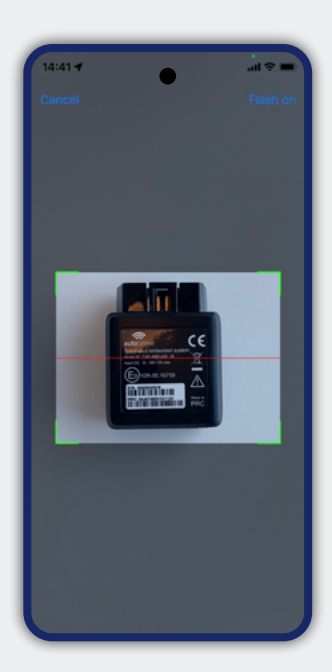

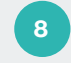

Scan the adapter **barcode**; the code can be found on the rear.

9

Connect the adapter to the **OBD2 port** of your car. It will be within reach when you are sitting in the driving seat – usually under the steering wheel (footwell).

10

Your adapter will be automatically linked to the account, and after the first journey with the adapter connected you will find your data in the app.

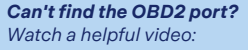

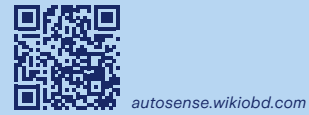

We hope you enjoy autoSense and wish you pleasant driving at all times!

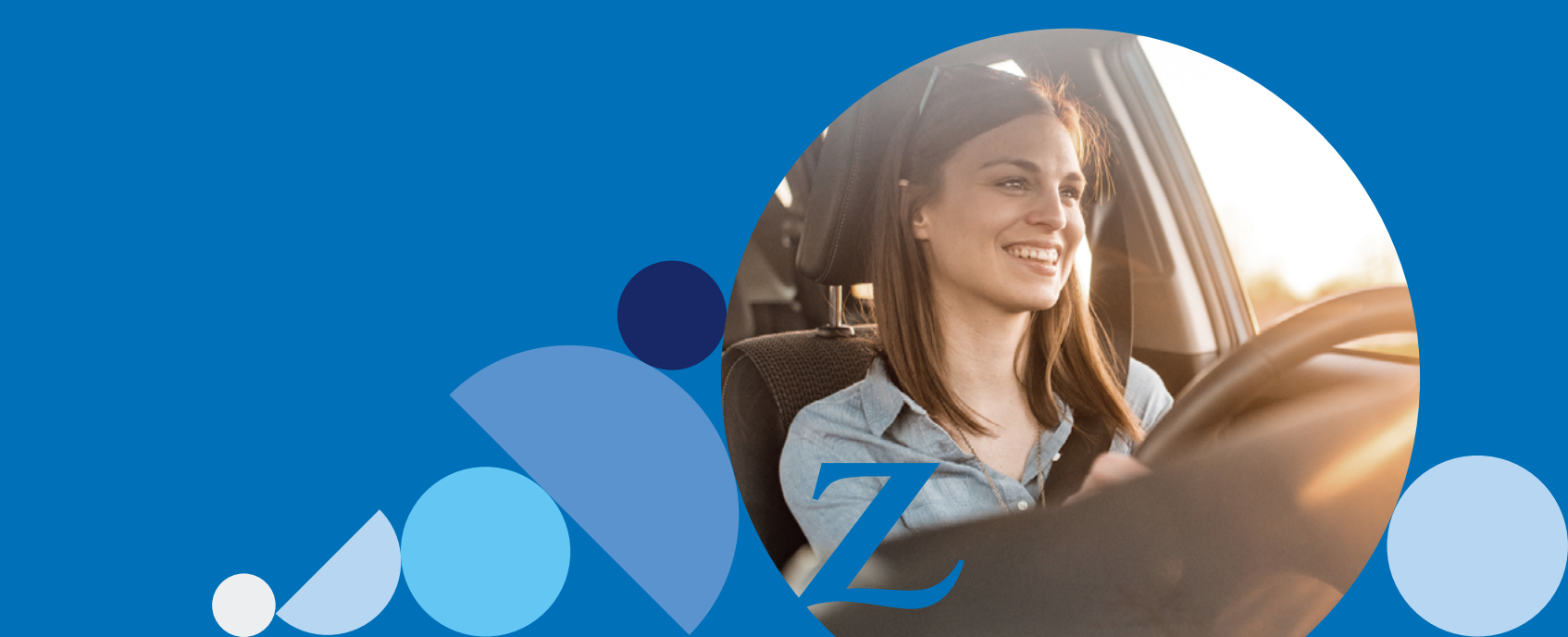

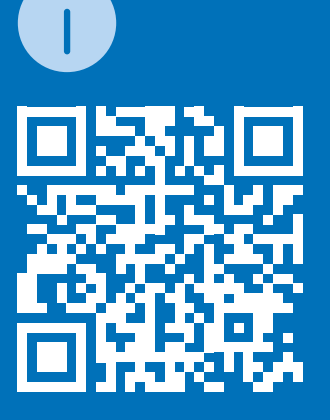

zurich.ch/autosense

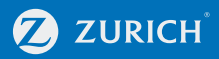

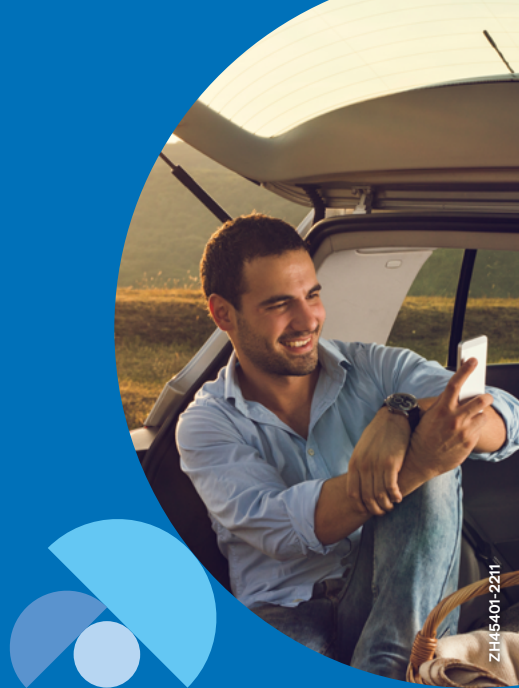